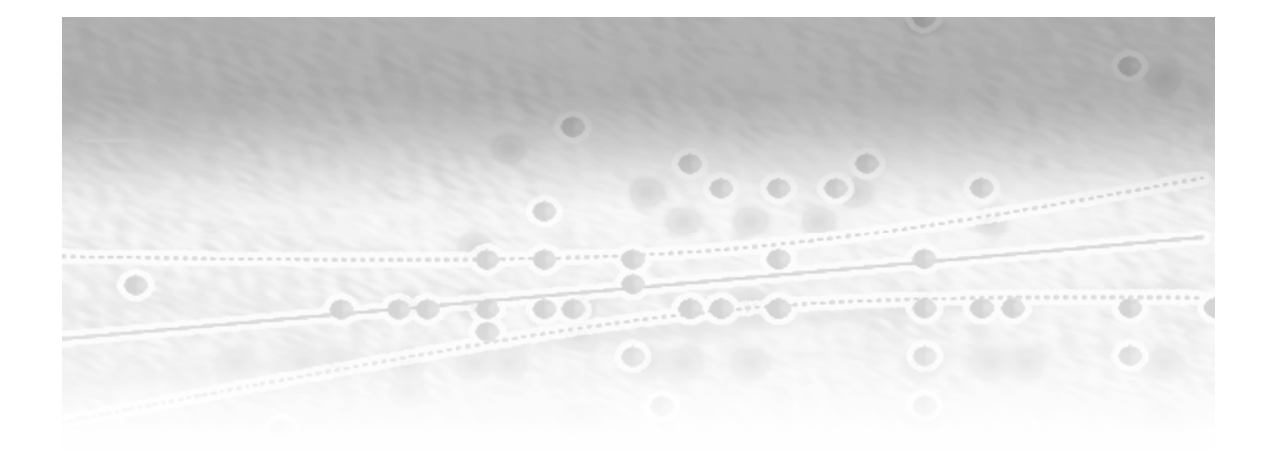

# Appendix

## **Solutions to Exercises**

Solutions for Chapter 2 Exercises 1 Solutions for Chapter 3 Exercises 3 Solutions for Chapter 4 Exercises 4 Solutions for Chapter 5 Exercises 6 Solutions for Chapter 6 Exercises 8 Solutions for Chapter 7 Exercises 10 Solutions for Chapter 8 Exercises 11

### **Solutions for Chapter 2 Exercises**

Exercise 2.1: Box plot of survived and died, *t*-test and CI of difference

1. File>Open>Data>Local Computer, browse to c:\saseg\sasdata, and open babies.

This appendix is a companion piece to "*Basic Statistics Using SAS*<sup>®</sup> *Enterprise Guide*<sup>®</sup>: A Primer" published by SAS Institute Inc. Copyright © 2007 SAS Institute Inc., Cary, North Carolina, USA. ALL RIGHTS RESERVED.

- 2 Basic Statistics Using SAS Enterprise Guide: A Primer
  - Graph>Box Plot>Box Plot.
     Task Roles: birthweight as the vertical and status as the horizontal variable; then Run.
  - 3. Analyze>Anova>t Test>Two sample. Task Roles: birthweight is an Analysis variable and status is the Group by variable.
  - 4. Run.

**Exercise 2.2:** Begin with a box plot, then a *t*-test on all data. Repeat the *t*-test after removing the one clear outlier. Perform a nonparametric test.

- 1. File>Open>Data>Local Computer, browse to c:\saseg\sasdata and open choles.
- Graph>Box Plot>Box Plot.
   Task Roles: cholesterol is the vertical, and type is the horizontal variable.
- 3. Run.
- Analyze>Anova >t Test>Two sample.
   Task Roles: cholesterol is an Analysis variable and type is the Group by variable.
- 5. Run.
- 6. Data≽Filter and Query≽Filter Data≽Add a new filter≽Cholesterol≽less than 420. Run.
- 7. Repeat *t*-test on the resulting data set and then perform a Wilcoxon test.
- 8. Analyze >Anova >Nonparametric One-Way ANOVA. Task Roles: Cholesterol is Dependent, and type is independent.
- 9. Analysis: Select only Wilcoxon.

The results confirm those from the *t*-test.

**Exercise 2.3:** Calculate a variable for the change, do a box plot of the change, then a paired *t*-test.

- 1. File>Open>Data>Local Computer, browse to c:\saseg\sasdata and open diet.
- 2. Data≽Filter and Query≽Computed Columns≫New≽Build Expression≽ final baseline≽OK.

- 3. Rename Calculation1 to Change and Run.
- Describe>Distribution Analysis. Task Roles: Change is the Analysis variable. Plots. Select Box plot.
- 5. Run.
- 6. The output from **Distribution analysis** of the **change** variable gives the equivalent of paired *t*-test. Compare the Student's t result under **Tests for Location: Mu0=0** with the output from the paired *t*-test below.
- Analyze > ANOVA > t Test > Paired.
   Task Roles: baseline and final are the two paired variables.

There is little evidence that the diet affects triglyceride levels.

### **Solutions for Chapter 3 Exercises**

**Exercise 3.1:** This is a similar question to that posed of the horse racing data, but here the data are in the form of counts.

- 1. File>Open>Data>Local Computer, browse to c:\saseg\sasdata, and open crash.
- Describe>One-Way Frequencies.
   Task Roles: quarter is the Analysis variable and N is the Frequency count. Statistics: Chi-square goodness of fit, select Asymptotic test and Exact p-values.
- 3. Run.

There is no evidence to support quarterly variation.

**Exercise 3.2:** Apply a chi-squared test.

- 1. File>Open>Data>Local Computer, browse to c:\saseg\sasdata, and open fear.
- Describe>Table Analysis.
   Task Roles: Fear and sex are Table variables, num is the Frequency count.
   Tables: drag fear to the row and sex to the column position.
   Table Statistics>Association>Tests of Association: select Chi-square tests.

4 Basic Statistics Using SAS Enterprise Guide: A Primer

#### 3. Run.

Greatest fear is clearly not independent of sex.

**Exercise 3.3:** As the numbers with suicidal feelings are small look at the results of the Fisher's exact test and compare them with those from chi-squared test.

- 1. File>Open>Data>Local Computer, browse to c:\saseg\sasdata, and open suicidal.
- 2. Describe > Table Analysis.

Task Roles: type and suicidal are Table variables, num is the Frequency count.
Tables: Drag type to the column and suicidal to the row position.
Table Statistics>Association>Tests of Association: select Chi-square tests and Fisher's exact test for r x c tables.

3. Run.

Neither result suggests an association.

**Exercise 3.4:** The process of matching pairs will mean that the members of a pair are not independent. Apply McNemar's test.

- 1. File>Open>Data>Local Computer, browse to c:\saseg\sasdata and open cancer.
- Describe>Table Analysis.
   Task Roles: caseuse and controluse are Table variables, and num is the Frequency count.
   Tables: Drag caseuse to the column and controluse to the row position.
   Table Statistics>Agreement, select Measures.
- 3. Run.

The highly significant result provides strong evidence for an association.

### **Solutions for Chapter 4 Exercises**

**Exercise 4.1:** Scatterplots of mortality against latitude and longitude and correlation coefficients

This appendix is a companion piece to "*Basic Statistics Using SAS*<sup>®</sup> *Enterprise Guide*<sup>®</sup>: A Primer" published by SAS Institute Inc. Copyright © 2007 SAS Institute Inc., Cary, North Carolina, USA. ALL RIGHTS RESERVED.

- 1. File>Open>Data>Local Computer, browse to c:\saseg\sasdata, and open mortality.
- Graph>Scatter Plot.
   Scatter Plot: 2 D scatter plot.
   Task Roles: Mortality is vertical and latitude is horizontal.
- 3. Run.
- 4. Open Scatter Plot task (double-click, right-click Open). Task Roles: longitude is horizontal.
- 5. Run.
- 6. No to Would you like to replace the results from the previous run?
- 7. Analyze > Multivariate > Correlations. Task Roles: mortality, latitude, and longitude are Analysis variables.
- 8. Run.

**Exercise 4.2:** Scatterplot of the expired ventilation and oxygen uptake data with fitted *quadratic* curve

- 1. File>Open>Data>Local Computer, browse to c:\saseg\sasdata, and open anaerob.
- Graph>Scatter Plot.
   Scatter Plot: 2 D scatter plot
   Task Roles: airout is vertical and o2in is horizontal.
   Appearance>Interpolations>Interpolation Method: select Regression, select Quadratic as Type.
- 3. Run.

Exercise 4.3: To plot both indexes over time, a multiple line plot is needed.

- 1. File>Open>Data>Local Computer, browse to c:\saseg\sasdata, and open index.
- Graph≻Line Plot Line Plot: Multiple vertical line plots using overlay Task Roles: year is horizontal, Food and House are vertical. Appearance>Plots could be used to distinguish the two series.
- 3. Run.

- 6 Basic Statistics Using SAS Enterprise Guide: A Primer
  - 4. Rerun specifying a custom chart size under Chart Area.

#### **Solutions for Chapter 5 Exercises**

**Exercise 5.1:** Begin with summary statistics for each cell, then apply anova, try a log transform, and repeat the anova.

- 1. File>Open>Data>Local Computer, browse to c:\saseg\sasdata and open rats.
- Describe>Summary Tables.
   Task Roles: hours is an Analysis variable, and Poison and treatment are Classification variables.
   Summary Tables: drag hours to the column position, treatment to the top edge of the hours box, and Poison to the row position. Drag Mean and StdDev below hours.
- 3. **Run**.
- Analyze>ANOVA>Linear Models. Task Roles: hours is the Dependent variable, and Poison, and treatment are Classification variables. Model: Select Poison and treatment; click Factorial.
- 5. Run.
- Data>Filter and Query>Computed Columns>New>Build Expression, type Log(hours) or use the Functions and Data boxes, click OK, and rename Calculation1 to loghours.
- 7. Run.
- 8. Repeat the Linear Models task above.

Exercise 5.2: Construct box plots. Are there any outliers?

- 1. File>Open>Data>Local Computer, browse to c:\saseg\sasdata, and open knee.
- Graph>Box Plot.
   Task Roles: Distance is vertical and angle is horizontal.
- 3. Run.

Apply Anova. Try out two multiple comparison methods.

- Analyze>ANOVA>One-Way ANOVA. Task Roles: distance is the Dependent variable, and angle is the Independent variable. Means>Comparison: Select Scheffe's and Tukey's tests.
- 2. Run.

Exercise 5.3: Initial Anova with interaction diagrams

- 1. File>Open>Data>Local Computer, browse to c:\saseg\sasdata, and open hypertension.
- Analyze>ANOVA>Linear Models.
   Task Roles: bp is the Dependent variable, and drug, diet, and biofeed are Classification variables.
   Model: Select all three: drug, diet, and biofeed; then click Factorial.
   Plots>Means: Dependent means for two-way effects.
- 3. Run.

Try log transform.

- Data>Filter and Query>Computed Columns>New>Build Expression, type Log(bp) or use the Functions and Data boxes, click OK, and rename Calculation1 to logbp.
- 2. Run.
- 3. Repeat the Linear Models task above.

**Exercise 5.4:** This is an unbalanced design so try entering the variables in different orders using Type I SS.

- 1. File>Open>Data>Local Computer, browse to c:\saseg\sasdata, and open genotypes.
- Analyze>ANOVA>Linear Models.
   Task Roles: weight is the Dependent variable, and litter and mother are Classification variables.
   Model: select litter, click Main, then select mother, and click Main.
- 3. Run.
- 4. Repeat above but select and enter **mother**, and then **litter**.

### **Solutions for Chapter 6 Exercises**

**Exercise 6.1:** Fit price and then fit price and temperature comments on change in model SS, etc. Import the data, as described, if necessary.

- 1. Analyze > Regression > Linear. Task Roles: consumption is the Dependent variable, and price is the only explanatory variable.
- 2. **Run**.
- 3. Repeat with both **price** and **temperature** as explanatory variables.

**Exercise 6.2:** Remove 1 and 15. Compare results with those in text. Import the data, as described, if necessary.

- 1. Data≽Filter and Query≽Filter Data, drag rainfall to the filter pane, select Less than as the Operator, and type 11 for the Value. Click OK and Run.
- 2. Repeat the analysis described in the chapter on the resulting data set.

**Exercise 6.3:** Fit two models and two diagrams.

- 1. File>Open>Data>Local Computer, browse to c:\saseg\sasdata, and open fat.
- Graph≻Line Plot>Multiple line plots by group column. Task Roles: bodyfat is vertical, age is horizontal, sex is group. Appearance>Interpolations: Select Scatter for both M and F.
- 3. Run.

As **sex** is a character variable, the **Linear Models** task will be more convenient than the **Linear regression** task.

- Analyze≽ANOVA≽Linear Models.
   Task Roles: bodyfat is the Dependent variable, age is a Quantitative variable, and sex is a Classification variable.
   Model: Select age and sex, and click Main.
   Predictions: Select Original sample as the Data to predict.
- 2. Run.

Select the resulting predictions data set and produce another scatterplot as before with the predicted values of bodyfat.

Appendix: Solutions to Exercises 9

- 1. Graph>Line Plot>Multiple line plots by group column. Task Roles: predicted\_bodyfat is vertical, age is horizontal, sex is group. Appearance>Interpolations: select Scatter for both M and F.
- 2. Run.
- 3. Reopen the Linear models task (double-click, or right-click Open). Model: Select age and sex, and click Cross.
- 4. **Run**. Do not replace the results of previous run.

Repeat the graph with the predicted values from this model.

**Exercise 6.4:** Import the data as described in Chapter 1.

Begin with scatterplots of the response variable against explanatory variables.

- 1. Graph>Scatter Plot>2 D Scatter Plot. Task Roles: so2 is vertical, and temperature is horizontal.
- 2. Run.
- 3. Repeat with remaining variables as horizontal variables.

There is one clear outlier both in terms of number of factories and population size. Remove this before proceeding.

1. Data≽Filter and Query≽Filter Data. Drag population to the filter pane, select Less than as the Operator, and type 3000 for the Value. Click OK and Run.

Using the resulting data set, examine the correlation matrix of explanatory variables.

- 1. Analyze > Multivariate > Correlations. Task Roles: all except so2 are analysis variables.
- 2. Run.

Population and factories are highly correlated. Use only factories in the regression.

10 Basic Statistics Using SAS Enterprise Guide: A Primer

Ensure that the data set with the outlier removed is the active data set (click on its icon).

- Analyze>Regression>Linear.
   Task Roles: so2 is the Dependent variable, and the remaining variables are explanatory variables (omitting population).
- 2. Run.

### **Solutions for Chapter 7 Exercises**

Exercise 7.1: Fit logistic model

- 1. File>Open>Data>Local Computer, browse to c:\saseg\sasdata, and open plasma.
- Analyze>Regression>Logistic.
   Task Roles: esr is the Dependent variable (change the Sort order to Descending), and gamma and fibrinogen are quantitative variables.
   Model>Effects: enter the main effects of both fibrinogen and gamma.
   Model>Selection: choose Backward elimination.
   Predictions: select Original sample as the Data to predict.
- 3. Run.

Using the resulting data set, graph the predicted probabilities and the original data.

- 1. Graph≽Line Plot≫Multiple vertical column line plots using overlay. Task Roles: fibrinogen is horizontal and esr and IP\_1 are vertical. Appearance≫Interpolations: esr is Scatter, IP\_1 is Line. Check Sort the data by the Horizontal column before plotting.
- 2. Run.

Exercise 7.2: Logistic model with an interaction

- 1. File>Open>Data>Local Computer, browse to c:\saseg\sasdata, and open leukaemia2.
- Analyze>Regression>Logistic.
   Task Roles: survived is the Dependent variable (change the Sort order to Descending), whitecells is a Quantitative variable, and AG is a classification variable.
   Model>Effects: Enter the main effects of both plus their interaction.
   Model>Selection: Choose Backward elimination.
- 3. Run.

Exercise 7.3: Logistic model for Low Infant Birthweight data

- 1. File>Open>Data>Local Computer, browse to c:\saseg\sasdata, and open lowbwgt.
- Analyze>Regression>Logistic.
   Task Roles: low is the Dependent variable (change the Sort order to Descending), age, lwt, and ftv are Quantitative variables, and race is a Classification variable (choose Reference as the Coding style).
   Model>Effects: enter the main effects of all predictors.
- 3. Run.

### **Solutions for Chapter 8 Exercises**

Exercise 8.1: Survival functions for breast cancer data

- 1. File>Open>Data>Local Computer, browse to c:\saseg\sasdata, and open lowbwgt.
- Analyze>Survival Analysis>Life Tables.
   Task Roles: days is the Survival time, censor is the censoring variable with a value of 1 indicating censoring, and Metastasized is a Strata variable.
   Methods: Product Limit is the default.
   Plots: select Show survival function plot, Show censored values, and Overlay strata on a single plot.
- 3. Run.

#### **12** Basic Statistics Using SAS Enterprise Guide: A Primer

#### Exercise 8.2: Cox regression of prostate cancer data

- 1. File>Open>Data>Local Computer, browse to c:\saseg\sasdata, and open prostate.
- Analyze>Survival Analysis>Proportional Hazards. Task Roles: time is the Survival time, status is the censoring variable with a value of 0 indicating censoring; treatment, age, haem, and gleason are Explanatory variables.
- 3. Run.

**Exercise 8.3:** Cox regression of heroin treatment times

- 1. File>Open>Data>Local Computer, browse to c:\saseg\sasdata, and open heroin.
- Analyze>Survival Analysis>Proportional Hazards.
   Task Roles: time is the Survival time, status is the censoring variable with a value of 0 indicating censoring, prison and dose are Explanatory variables, and clinic is a Strata variable.
   Methods: select Compute confidence limits for hazard ratio.
   Plots: select Survival function.
- 3. **Run**.